02 FEB 2022 | #382

## **Paymanager Info**

## रोजाना एक प्रश्न

आज का टॉपिक

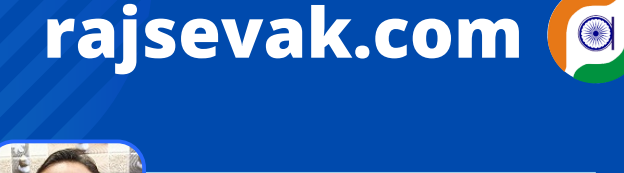

श्री लोकेश कुमार जैन, व्याख्याता राउमावि- चंदोड़ा (सेमारी) - उदयपुर

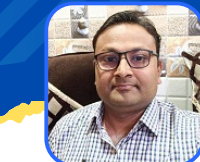

शाला दर्पण - स्टाफ विंडो लॉगिन से निष्ठा ट्रेनिंग रिपोर्ट

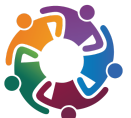

<u>ऑनलाइन निष्ठा ट्रेनिंग कर रहे कार्मिक अपने शाला दर्पण</u>

के स्टाफ विंडो लॉगिन से निष्ठा ट्रेनिंग रिपोर्ट कैसे देखे ?

उत्तर :- वर्तमान में कोविड-१९ से उपजी परिस्थितियों के कारण ऑफलाइन ट्रेनिंग प्रोग्राम लगभग रुक से गए हैं इस परिस्थिति के उत्पन्न होने से अब ऑनलाइन निष्ठा ट्रेनिंग कार्यक्रम शिक्षकों के विभिन्न कौशलो के विकास हेतु चलाए जा रहे हैं। शिक्षक अपने द्वारा की गई निष्ठा ट्रेनिंग रिपोर्ट इस प्रकार देख कर सकते हैं।

- लिंक <u>https://rajshaladarpan.nic.in/SD4/Home/Staff/Stafflogin.aspx</u> से अथवा शाला दर्पण पर स्टाफ विण्डो में Staff Login में जाकर कार्मिक आईडी, पासवर्ड व Captch दर्ज कर लॉगिन करे।
- बायीं और कॉर्नर की आड़ी तीन लकीरो को प्रेस करे। विभिन्न विकल्पो की सूची आपके सामने होगी।
- बीच मे रिपोर्ट सेक्शन पर क्लिक करे, निष्ठा ट्रेनिंग रिपोर्ट पर क्लिक करे।
- आप के द्वारा किये गए प्रशिक्षणों की सूची मय विवरण आपके समक्ष होगी।
- इस निष्ठा ट्रेनिंग रिपोर्ट के अंतर्गत निम्न सूचनाए मिलेगी-
  - 1. S.R.
  - 2. School Name With NIC ID
  - 3. Teacher Name
  - 4. Mul Post
  - 5. Mul Subject
  - 6. Enrollment Date
  - 7. Completion Date
  - 8. Course Progress (%)
  - 9. Certiicate Issue Date
  - 10. Assessment Marks
  - 11.Course Name
  - 12. Batch

NOTE

उक्त सामग्री सामान्य जानकारी हेतु साथियों को उपलब्ध कराई गई है, जो राज्यादेशों और अन्य कारणों से असंगत हो सकती है, ऐसी स्थिति में राज्यादेश के आधार पर आवश्यक निर्णय लिए जावे, Paymanager Info समूह के सदस्य और rajsevak.com किसी भी प्रकार जिम्मेदार नहीं होंगे.